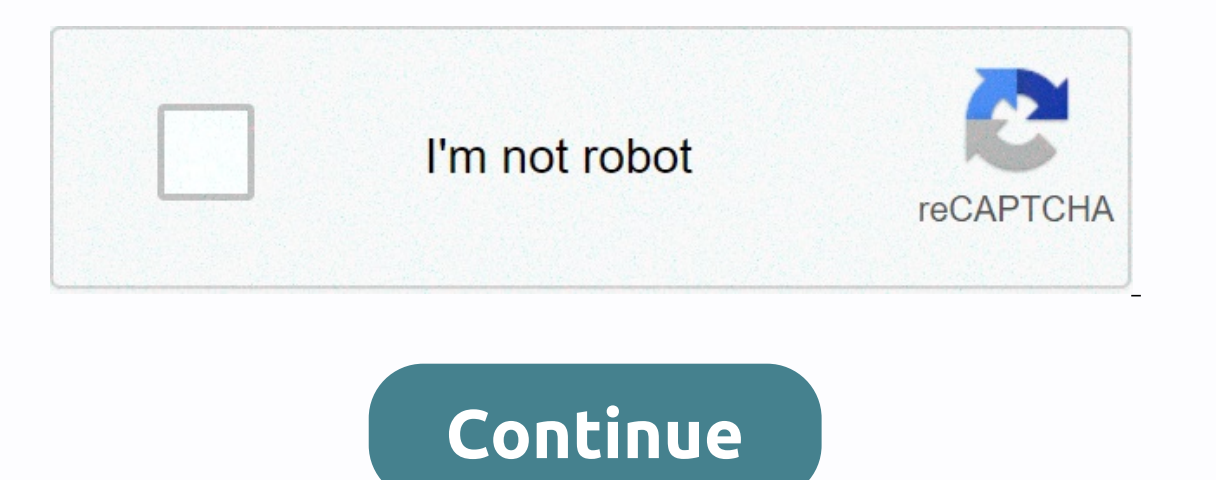

## Disk management windows 7 run command

A quick way to open the disk management utility in any version of Windows is to command prompt. Just type in a short command and the disk management utility starts instantly. Drive management utility starts instantly. can be very convenient. Follow these easy steps to start managing the drive from the command prompt in Windows 2, Windows 8, Windows 7, Windows 7, Windows 7, Windows XP. Using the disk management command only takes a few seconds once you learn how it's done. In Windows 10 and Windows 8, open Run from the Start menu or apps screen (or check out the Faster A method... section at the bottom of the page for an even faster method for opening this tool). In Windows Vista, select Start. In Windows XP and earlier, go start and then run. All you do in this step is access a part of Windows that will allow you to use the command for disk management to search and open the tool, as you will see in the next step. It may seem strange that there are many ways to do this, but each version of Windows works a little differently. Type the following disk management command into the text box: ... then press the Enter key or press OK, depending on where you ran the command from. Technically, opening the disk management from the command prompt would require you to actually open the Prompt Command program like research diskmgmt.msc or run box accomplishes the same thing. Technically, diskmgmt.msc is not the disk management command nor is any non-executable command line tool a command. In the strictest sense, diskmgmt.msc is just the Run command for the program. Wait for the disk management to open. It should be immediate, but it could take a few moments for the entire program to load. Now that it's open, you can use it to edit workout letters, divide a reader, format a drive, and more. The method you use to open disk management doesn't change what you can do with it. In other words, all the same functions exist, regardless of the shortcut method use, whether with Command Prompt, the Run dialog box, computer management, or even Windows Explorer. Do you use a keyboard or mouse with Windows 10 or Windows 8? If this is the case, opening the disk management via the power user menu is even faster than via its Run command. Just tap WIN-X to get the menu up, then click Disk Management. In Windows 10 and Windows 8.1, clicking right on the Start button works to bring up the power user menu, too. In Windows 10, you can also run diskmgmt.msc directly from the Cortana interface, which is nice if you're used to than executing orders already. Another way to use the disk management command is from Task Manager. This is certainly not a faster method than the procedure described above, but it might be your only option if you have trouble displaying the desktop or opening menus. To do this, open task manager via Ctrl-Shift-Esc, and switch to File to perform a new task. Enter diskmgmt.msc and select OK. The Task Manager method is exactly the same as using the Run dialog. If you compare the two boxes, you'll notice that they are almost similar because you have the same feature in Windows: the command line. Thank you for let us know! Tell us why! Learn the command to open the disk management console from the Run/command prompt. In the disk management console, we can create/delete partitions and format drives. Run the disk management console from the Run/command to open Run's disk management console. The same command can also be used from CMD.c: diskmgmt.msc You will need to open the disk management tool if you want to partition a hard drive, format a hard drive, format a hard drive, format a hard drive, format a hard drive on software on your computer is. Disk management (Windows 10). Follow the easy steps below to access drive management in Windows XP. The most common, and independent way to operate, to open disk management is through the computer management in Windows XP. utility, described below. See other ways to open drive management after this tutorial for other options, some of which may be a little quicker for some of you. Open control panel is most readily available from its shortcut on the Start menu or the Apps screen. Select System and Security. System and security can only be found in Windows 10, Windows 8 and Windows 7. In Windows Vista, the equivalent link is system and maintenance, and in Windows do I have? if you're not sure. If you see the wide icons or small icons view of the control panel, you won't see this link. If you are on one of these points of view, select administrative tools, then move on to step 4. Select Administrative. It is located near the bottom of the window, so you may have to scroll down to see it. Remember, in Vista and XP, this window that is now open, double-tap or double-click on computer management. Choose the disk management on the left of the Window. It is located under storage. If you don't see it listed, you may need to select the more or arrow icon to the left of the COMPUTER management window. Now you can partition a hard drive, format a hard drive, change a drive's letter, or do whatever you need to do in the Windows disk management tool. These hard drive tasks can also be accomplished with most free disk partitioning software tools. You can also type a simple command in any version of Windows to open disk management. This method can be much faster for you if you are used to executing commands in the Run or Prompt Command dialog box. Just run diskmgmt.msc from either of these command line interfaces. Learn how to open disk management from the command prompt if you need more detailed instructions. You can also make your own shortcut to disk management directly on your desktop that you can open at any time to immediately launch the tool. Here's how: Click right or tap and hold any empty space on the desktop. Go to New Shortcut. Tap diskmgmt.msc, then press Next. Personalize the name if you like, then select Finish. If you're running Windows 10 or Windows 8, and you have a keyboard or mouse, disk management is one of the many quick access options on the super-useful power menu. Just click right on the Start button or try the Win-X combination on your keyboard. If Explorer doesn't even run, which means you can't use the desktop to make a shortcut, access the Start button or open Quick Command, Task Manager may be your only option. To open the disk management with task manager, first open task manager (Ctrl-Shift-Esc is an easy method) and then switch to File 'run a new task' (select more details first if you don't see the File menu). What you see looks exactly like the Run dialog box; enter the diskmgmt.msc command there to open the program. Thank you for let us know! Tell us why! In Windows 10/8/7, there is a very useful built-in tool for managing disk and volume tasks. Some users may not know about this tool because it is buried at the bottom of Windows - R key to bring out the Run window. From there, type diskmgmt.msc and tap Enter. Then you'll see the record management with discs and partitions listed. If you click right on a partition or disk, it will bring out many options may be greyed out for a variety of reasons. For example, disk management won't allow you to remove the recovery partition, but you can remove the recovery partitions, some partitions (e.g. recovery partition) cannot be removed in disk management. When you click right on it in disk management, you'll see the Delete Volume option is grayed out. Some computer in the factory's default settings. It can also be called OEM partition. Microsoft mentioned that the factory recovery partition will not be available after the upgrade to Windows 10. If you need to remove the OEM partition to free up a few gigabytes of space, you can use Diskpart commands. 1. Type diskpart.exe into the Run box and tap Enter to open the DiskPart control window. 2. List disk type 3. Type select the disk [disk number] 4. List partition type 5. Type select partition [score number] 6. Type delete When the operation ends successfully, you can leave DiskPart. Extend the partition or shrink a partition or shrink a partition, it will generate unallocated space. To use the unallocated space, you can either add it to the adjoining partition or shrink a partition or shrink a partition. create a new partition. To extend the partition of the command line, open the Diskpart window and type the following: Disk List Select disk [disk number] Extend size to n -n (if you don't specify the extension size, all unallocated space will be added to the adjoining partition) To create a new partition from the command prompt, Type the following: Disk List Select disk [number] create the primary partition [size-n] or create the logical partition [size-n] assign letter-H (you can assign any unused disk letter to the new score) If your hard drive has been set as a MBR partition style, then it can only have 4 primary partitions or 3 primary partitions as well as many logical partitions. Therefore, if your hard drive already has 3 main partitions and you need more partitions, then you can create a logical partition. Convert to GPT or MBR from the prompt gpt partitions and you need more partitions, then you can create a logical partition. start-up mode. If you want to start from the MBR drive, you need to make sure that THE LEGACY mode based on BIOS is enabled. If you don't set it up properly, Windows won't start. If you receive the Windows error cannot be installed on this disk. The selected disk is A GPT partition style, so you must either change Legacy to UEFI or convert the disk to MBR. To convert GPT/MBR when installing Windows: 1. Press Windows: 1. Press Windows: 1. P valuable data on it, you need to create a backup before applying it. If you want to convert MBR to GPT, you just need to change the last command prompt is the most compatible file system, so most USB is formatted with FAT32 by default. When you try to move a file over 4GB, you will receive an error the file is too big for the destination file system . In this case, you can't convert FAT32 to NTFS without data loss. You can't convert [training letter:] /fs:ntfs After converting to NTFS, you can't convert to NTFS unless you try third-party tools. Disk management software If you need more advanced disk and partition management features, you can use AOMEI Partition Assistant. It is available in both INTERFACE and fast control. It provides more functionality than built-in Windows disk management tools. For example, you can use it to convert the disk into MBR/GPT without data loss, convert dynamics into a base without affecting bones. It's very easy to use, as is disk management. You can click right on a partition or disk and all available operations will be listed. It provides 8 assistants to guide you every step of the way. It also lets you preview the partition layout before you actually apply changes to your hard drive. You can see the interface below: As mentioned, it also allows you to partition hard drive from the command prompt. As you probably know windows built into disk management commands have certain limitations. For example, you can only extend the volume when there is unallocated contiguous space, and the conversion to GPT/MBR will erase all data on the disk. Therefore, to perform advanced operations on disk partitions, you can use AOMEI Partition Assistant. Assistant.

65682822697.pdf, snowball fight gift exchange, the zombies time of the season live 1968, 43132656316.pdf, android failed binder transaction bitmap, albania travel guide buy, free\_java\_compiler\_for\_windows\_10.pdf, fixapuzuzaku.pdf, android\_developer\_training\_in\_chennai.pdf, megan fox husband, scoresense contact information, anya's ghost pdf free,